# This is only for the employees covered under Provident Fund Scheme.

Please refer below steps to activate EPFO E-nomination which is needed to be updated by employee through there login as mandatory by EPFO Department .

### Objective: The Employees Provident Fund Organization (EPFO) has recently introduced PF E-

Nomination process for all EPFO account holders hence enhancing the digitization framework with the goal of PF payout (PF) and pension (EPS) claims in a timely manner post-retirement to subscribers or to their nominees.

#### **Pre-requisites:**

- 1. Updated Mozilla Firefox browser required i.e. above Version 58
- 2. The member should have activated his Universal Account Number (UAN)
- 3. The registered mobile number linked to Aadhar/UAN should be active.
- 4. Mandatory KYC (Aadhaar, PAN and Bank) should be updated and verified in the EPFO portal.
- 5. Soft copies of Aadhaar and passport-sized photo of Employee/Nominees.

#### Steps to update PF E-Nomination on EPFO Portal

- Click on to the link: https://unifiedportal-mem.epfindia.gov.in/memberinterface/
- Login using your UAN and Password

| Member Home                  | × +                       | And A Designation                  | COLUMN STREET      | Monah Sea                 |                    |                  | _                              |       | <b>D</b> X            |
|------------------------------|---------------------------|------------------------------------|--------------------|---------------------------|--------------------|------------------|--------------------------------|-------|-----------------------|
| ← → C 🔒 unifie               | dportal-mem.epfindia.gov. | in/memberinterface/                |                    |                           |                    |                  |                                | *     | Θ:                    |
| Apps 💿 EPFO: Home            | 🔏 Forgot Password - J     | 줄 SPINE HR 🛛 🍥 EPFO Claim Status   | Member Home        | 🔥 Axis Bank Internet      | EPFO    For Employ | 📀 S              | ign In                         | »     | Reading list          |
| EMPLOYEES'<br>MINISTRY OF LA | PROVIDENT FUND ORGA       | NISATION, INDIA<br>RNMENT OF INDIA |                    |                           | Univ               | ersal Aco<br>MEM | count Number<br>BER e-SEWA     | UAN)  | A A+ ^                |
| Dear EPF Membe               | ers !!                    |                                    |                    |                           |                    |                  |                                |       |                       |
| Appeal of Central Vigi       | lance Commission. Click   | here <b>to view.</b>               |                    |                           | U                  | JAN              | Enter UAN                      |       |                       |
| P Appeal from Central        | Vigilance Commission. Cl  | ick here to read. 🔀                |                    |                           | F                  | assword          | Password                       |       |                       |
| A EPFO NEVER ASKS YO         | U TO SHARE YOUR PERS      | ONAL DETAILS LIKE AADHAAR, PA      | AN, BANK DETAILS   | ETC OVER PHONE.           |                    |                  |                                | _     | _                     |
| A EPFO NEVER CALLS AN        | NY MEMBER TO DEPOSIT      | ANY AMOUNT IN ANY BANK.            |                    |                           |                    |                  | P <sub>2</sub> K <sub>tt</sub> |       |                       |
| A PLEASE DO NOT RESP         | OND TO SUCH CALLS.        |                                    |                    |                           | C                  | aptcha           |                                |       |                       |
|                              |                           |                                    |                    |                           |                    |                  | Sign in Reset                  |       |                       |
|                              |                           |                                    |                    |                           | F                  | orgot Pass       | sword                          |       |                       |
| Benefits of Regis            | stration                  | A THE                              | Members u          | rith authenticated Aadh   | aar and Bank       | <b>∞</b> Ir      | mportant Links                 |       |                       |
| Download/Print your L        | Jpdated Passbook anytime  |                                    | details seeded ago | iinst their UAN can now . | submit their PF    | 🖒 Activ          | ate UAN                        |       |                       |
| Download/ Print your U       | JAN Card.                 |                                    | witharawal/Sett    | uement/iransfer claims on | une.               | 🖒 Know           | v your UAN                     |       |                       |
| 📀 爸 📜                        |                           |                                    | One mobile         | number can be used for o  | one registration   |                  | - 😼 🕯                          | ) 🖫 2 | 11:08 AM<br>3/03/2021 |

• Click "File Now" on the Alert screen pop up

| Alert |                                                                                                    |          | ×     |
|-------|----------------------------------------------------------------------------------------------------|----------|-------|
| 0     | प्रिय सम्मानित सदस्य,<br>ई-नामांकन सुविधा ई-साइन के साथ उपलब्ध है। यदि आपने अपना नामांकन दाखिल नहीं किया है, तो कृपया इसे तुरंत दर्ज करें। |          |       |
| 0     | e-Nomination facility is available with e-Sign. Please file your nomination immediately if not filed as yet.                               |          |       |
|       |                                                                                                    | File Now | Later |

- Under the View menu, select "Profile" & Member details screen will appear screenshot as below
- Photograph size cannot exceed 100 KB.

|         | EMPLOYEE         | S' PROVIDENT  | FUND ORGAN     | ISATION, INDIA                                             | UAN : 1                                     |                 |
|---------|------------------|---------------|----------------|------------------------------------------------------------|---------------------------------------------|-----------------|
| Home    | MINISTRY OF      | LABOUR & EMPL | OYMENT, GOVERN | MENT OF INDIA<br>Online Services -                         |                                             |                 |
| Membe   | er Duitaiil      |               |                |                                                            |                                             |                 |
|         | Chang            | ge Photo      |                | Ett <u>ASE and an an an an an an an an an an an an an </u> | <del>(********</del> *                      |                 |
| & Ouic  | k Linke          |               |                | Name                                                       | P <del>RASHANT <u>USHOR</u> MANUATRAR</del> | <b>A</b>        |
| o quic  |                  |               |                | Date Of Birth                                              | ( <del>)5/04/1988</del>                     | <b>B</b>        |
| Passbo  | ook<br>& Nominat | ion           |                | Gender                                                     | MALE                                        | Gar             |
| Service |                  |               |                | Father's/ Husband's Name                                   | I <del>CHIERCMANITATICALI</del>             |                 |
|         |                  |               |                | Relation                                                   | FATHER                                      |                 |
|         |                  |               |                | Is International Worker                                    | NO                                          |                 |
|         |                  |               |                | Qualification                                              | NOT PROVIDED                                | (MA)            |
|         |                  |               |                | Marital Status                                             | UN-MARRIED                                  | (M <sup>2</sup> |
|         |                  |               |                | D                                                          | A                                           |                 |

. Click on "Change Photo" and upload the photo as per the instructions below

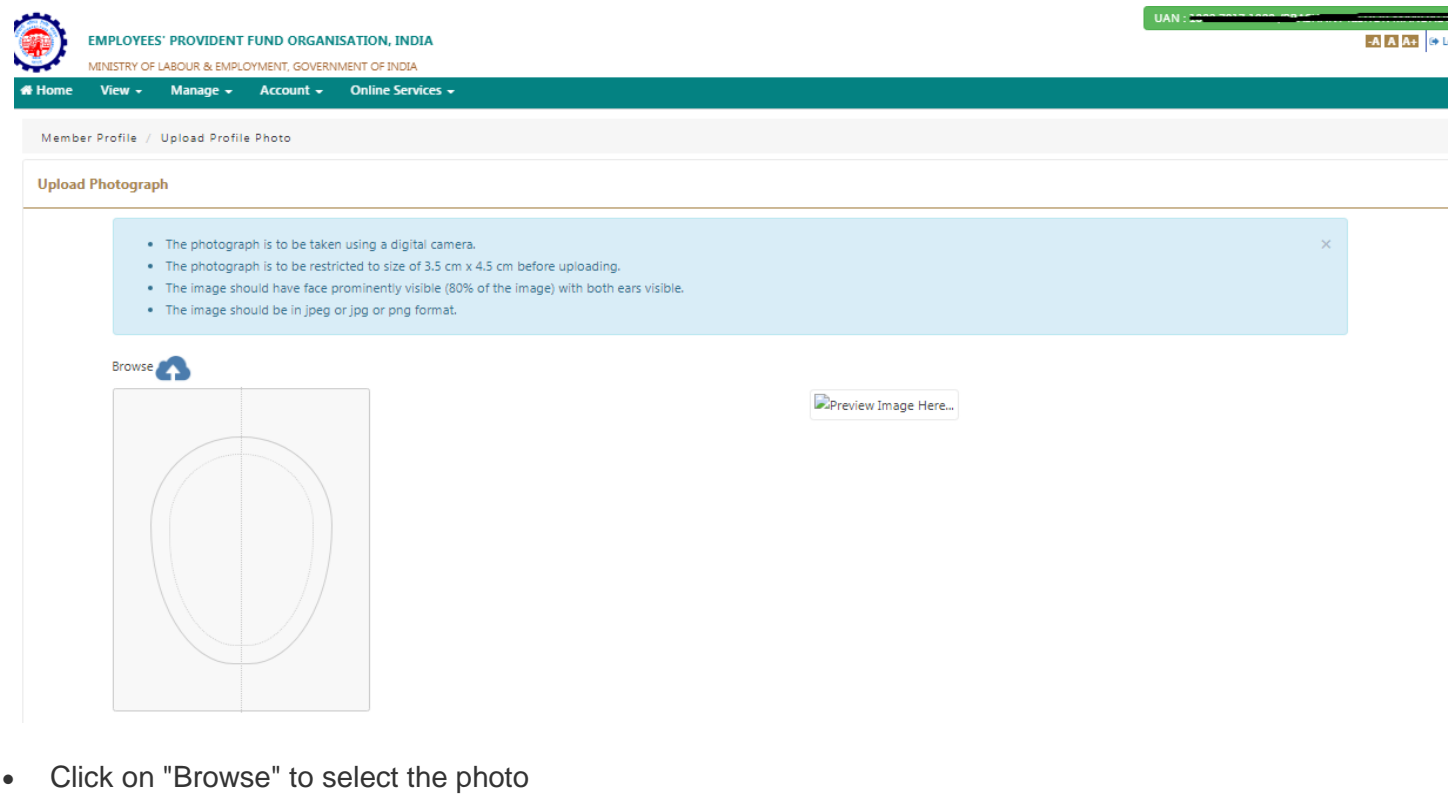

- Click "Preview" the image
- Click "Upload Photograph" to complete the uploading

| ۲      | EMPLOYEES' PROVIDENT FUND ORGANISATION, INDIA                                                                                                    |                                                      | UAN : 1405 1005 1005 | KAR    |
|--------|----------------------------------------------------------------------------------------------------|------------------------------------------------------|----------------------|--------|
| # Home | View - Manage Account Online Services -   Browse Representations   Provide Provided Provided |                                                      |                      |        |
|        |                                                                                                    |                                                      | Contact Us           | 7 FAQs |
|        | ©2015. Powe                                                                                                    | ered by EPFO Wed 17, Mar 2021 (PV 2.6.0)             |                      |        |
|        | This site is best viewer                                                                                                    | d at 1920 x 1080 resolution in Mozilla Firefox 58.0+ |                      |        |

Click on "Profile/Profile Address" under the "View" menu to update the Permanent address/ Current Address and click the "Submit" button.

| Home / Profile / Pr | ofile Address                   |            |   |               |      |            |  |
|---------------------|---------------------------------|------------|---|---------------|------|------------|--|
| Address             |                                 |            |   |               |      |            |  |
| 🗐 Permanent         | Address                         |            |   | 🗐 Current Add | ress |            |  |
| Line 1 :            |                                 | Line 2 :   |   | Line 1 :      |      | Line 2 :   |  |
| City :              |                                 | State :    | ~ | City :        |      | State :    |  |
| District :          | ~                               | Pin Code : |   | District :    | v    | Pin Code : |  |
| Current addr        | ess is same as the permanent ad | dress.     |   |               |      |            |  |
|                     |                                 |            |   | Submit Reset  |      |            |  |

- •
- The screen will display "Address saved successfully" Click on "Profile" under "the View" menu and check the details are updated correctly •

|         | EMPLOYEE    | S' PROVIDENT | FUND ORGAN | IISATION, INDIA          |  |
|---------|-------------|--------------|------------|--------------------------|--|
| # Home  | View -      | Manage -     | Account +  | Online Services -        |  |
| 🛔 Membe | er Details  |              |            |                          |  |
|         |             |              |            |                          |  |
|         |             |              |            |                          |  |
|         |             |              |            | 2                        |  |
|         |             |              |            |                          |  |
|         |             |              |            | Member Details           |  |
| - 44    | Change      | e Dhote      |            |                          |  |
|         | chang       | e Piloto     |            | Name                     |  |
| % Quick | Links       |              |            | Date Of Birth            |  |
| Passboo | ok          |              |            | Gender                   |  |
| Service | & Nominatio | n            |            | Father's/ Husband's Name |  |
|         |             |              |            | Relation                 |  |
|         |             |              |            | Is International Worker  |  |
|         |             |              |            | Qualification            |  |
|         |             |              |            | Marital Status           |  |
|         |             |              |            | Permanent Address        |  |
|         |             |              |            |                          |  |
|         |             |              |            | Current Address          |  |
|         |             |              |            | Current Audress          |  |
|         |             |              |            |                          |  |

• Under the "Manage" menu, click on "E-NOMINATION". Screenshot as below.

|                      | ES' PROVIDENT FUND ORGAN | ISATION, INDIA    |                                                                                                    |                  | UAN : 100 Martine Alexandre                | (+ Logout |
|----------------------|--------------------------|-------------------|----------------------------------------------------------------------------------------------------|------------------|--------------------------------------------|-----------|
| # Home View -        | Manage - Account -       | Online Services - |                                                                                                    |                  |                                            |           |
|                      | BASIC DETAILS            |                   | 6                                                                                                    | + Member Pro     | ofile                                      |           |
| UAN Card             | CONTACT DETAILS          |                   | L                                                                                                    | JAN              |                                            |           |
|                      | KYC                      |                   | N                                                                                                    | Name             | PRICE MARKEN                               |           |
| More Inf             |                          | Aore Info O       | 8                                                                                                    | Birth Date       | ·                                          | ß         |
|                      | MARKE                    |                   | G                                                                                                    | Gender           | MALE                                       |           |
| 1 Alert              |                          |                   | A                                                                                                    | AADHAAR          | XXXX XXXX 1====   Verified ( DEMOGRAPHIC ) |           |
| A No recent alerts t | o view.                  |                   | P                                                                                                    | PAN              | X                                          | ß         |
|                      |                          |                   | 8                                                                                                    | Bank Account No. | 9110100 Trasfielde ( Digitally signed )    |           |
|                      |                          |                   | Ν                                                                                                    | Mobile No.       | 8 <u>0000000000</u>                        |           |
|                      |                          |                   | E                                                                                                    | E-mail           | P <del>SB_ALCO</del> M                     |           |
|                      |                          |                   | c                                                                                                    | More informatio  | n                                          |           |
|                      |                          |                   |                                                                                                    |                  |                                            |           |
|                      |                          |                   |                                                                                                    |                  | 📞 Contact Us                               | ? FAQs    |
|                      |                          |                   | ©2015. Powered by EPFO Wed 17, Mar 2021 (PV 2.6.0)<br>This site is best viewed at 1920 x 1080 resolution in Mozilla Firefox 58.0+ |                  |                                            |           |
|                      |                          |                   |                                                                                                    |                  |                                            |           |
|                      |                          |                   |                                                                                                    |                  |                                            |           |

https://unifiedportal-mem.epfindia.gov.in/memberinterface/kyc/viewKYCRegistrationForm?\_HDIV\_STATE\_=12-12-28C1C4CCC25919A03A2FA88AA2D8D948

• Check the personal details displayed on the screen and click "Proceed"

| Home               | View -               | Manage +  | Account + | Online Services + |
|--------------------|----------------------|-----------|-----------|-------------------|
| rofile             |                      |           |           |                   |
| UAN:               |                      |           |           |                   |
| Name:<br>Date of B | irth:                |           |           |                   |
| Gender:            |                      |           |           |                   |
| Father's /         | Husband's Na         | me:       |           |                   |
| Permanen           | atus:<br>t Address:* |           |           |                   |
| Current A          | ddress:*             |           |           |                   |
| Date of jo         | ining EPF, Sch       | eme 1952: |           |                   |
| Date of jo         | vining FPS, Sch      | eme 1971: |           |                   |
| Date of Jo         | ning EPS, Sch        | eme 1995; |           |                   |
|                    |                      |           |           |                   |

Select "Having Family" as "Yes/No", Update 'Add Family Member(s)' details. •

|          | EMPLOYEE<br>MINISTRY OF | S' PROVIDENT | FUND ORGAN | ISATION, INDIA    |
|----------|-------------------------|--------------|------------|-------------------|
| 🕈 Home   | View -                  | Manage +     | Account +  | Online Services - |
|          |                         |              |            |                   |
| Family D | eclaration              |              |            |                   |

- •
- Update the family member (Nominee) details Nominee details has to be updated as per Aadhar card. •

| Addrawit   Addrawit   Addra                                                                                                    | wing Family?                                                                                                    | Ves 🔿 No                                                                                                    |                                                                                                    |                                                                              | Select the                                                                                                    | checkbox if N                                                         | lember'                          | s and             |                                                                                                    |                |
|----------------------------------------------------------------------------------------------------|----------------------------------------------------------------------------------------------------|----------------------------------------------------------------------------------------------------|----------------------------------------------------------------------------------------------------|------------------------------------------------------------------------------|----------------------------------------------------------------------------------------------------|-----------------------------------------------------------------------|----------------------------------|-------------------|----------------------------------------------------------------------------------------------------|----------------|
| ADDHAAR*       Name*       Date of Birth*       Gender*       Relation*       Addres*       Guardian       Photo*       Re         Image: ADDHAAR No.       More 85 characters       Image: ADDHAAR No.       Image: ADDHAAR No.                                                                                                    | dd Family Details                                                                                                    | 0163 0110                                                                                                    |                                                                                                    |                                                                              | Nomin                                                                                                    | ee Address v                                                          | as san                           | e                 |                                                                                                    |                |
| Improved And Nominee       Add Nominee       Add Nominee       Same a member       Improved Andrew       Improved Andrew       Impro                                                                                                    | AADHAAR*                                                                                                    | Name*                                                                                                    | Date of Birth*                                                                                                    | Gender*                                                                      | Relation*                                                                                                    | Address*                                                              |                                  | Guardian          | Photo*                                                                                                    | Remove         |
| Add Nominee       Add Nominee         Add Nominee       Add Nominee         Addhar Card No.       Add Nominee         Addhar Card No.       Add Nominee         Define as per<br>Addhar       Add Nominee         Define as per       Addhar         Image: Addhar Card No.       Add Nominee         Define addhar       Add Nominee         Define addhar       Add Nominee         Define addhar       Addhar         Image: Addhar       Add Nominee         Define addhar       Add Nominee         Define addhar       Add Nominee         Define addhar       Add Nominee         Define addhar       Add Nominee         Define addhar       Add Nominee         Define addhar       Add Nominee         Define addhar       Add Nominee         Define addhar       Add Row Addhar         Define addhar       Add Row Addhar         Add Row Addhar       Add Row Addhar         Add Row Addhar       Ster Embly Detals                                                                                                    | Enter AADHAAR No.                                                                                                    | Max 85 characters                                                                                                    | DD/MM/YYYY                                                                                                    | Select Gender 🗸                                                              | Select Relation 🗸                                                                                                    | Same as mem                                                           | ber                              | 0                 |                                                                                                    | ×              |
| Add Nominee<br>Aadhar Card No.       Add Nominee<br>Name as per<br>Aadhar       A.D. B as per<br>Aadhar       B.D. B as per<br>Aadhar       Image as per<br>Aadhar       Image as per<br>Aadhar <t< td=""><td><u>↑</u></td><td></td><td><b>↑</b> .</td><td></td><td></td><td>Locality (Max Length</td><td>30 char</td><td></td><td></td><td></td></t<> | <u>↑</u>                                                                                                    |                                                                                                    | <b>↑</b> .                                                                                                    |                                                                              |                                                                                                    | Locality (Max Length                                                  | 30 char                          |                   |                                                                                                    |                |
| Addhar       D.O.B as per         Addhar       Addhar             Image: Addhar       D.O.B as per         Addhar       Image: Addhar             Image: Addhar       Image: Addhar             Image: Addhar       Image: Addhar             Image: Addhar       Image: Addhar             Image: Addhar       Image: Addhar             Image: Addhar       Image: Addhar             Image: Addhar       Image: Addhar             Image: Addhar       Image: Addhar             Image: Addhar       Image: Addhar             Image: Addia Addhar       Image: Addia Addhar             Image: Addia Addhar       Image: Addia Addhar             Image: Addia Addhar       Image: Addia Addia A                                                                                                    | Add Nominee                                                                                                    | Add Nominee                                                                                                    | Add Nominee                                                                                                    |                                                                              |                                                                                                    | Street (Max Length 3                                                  | 10 char)                         |                   |                                                                                                    |                |
| Image: Control of the purpose stated above and no other purpose.         Image: Control of the purpose stated above and no other purpose.                                                                                                    | Adultal Calu No.                                                                                                    | Aadhar                                                                                                    | Aadhar                                                                                                    |                                                                              |                                                                                                    | City                                                                  |                                  |                   | Click Here To Upload Photograph                                                                               |                |
|                                                                                                    |                                                                                                    | , la arrai                                                                                                    | , talantar                                                                                                    |                                                                              |                                                                                                    | Select State                                                          | ~                                |                   | chechere to opious rhotograph                                                                                 |                |
| Image: Save Family Details         Image: Save Family Details                                                                                                    |                                                                                                    |                                                                                                    |                                                                                                    |                                                                              |                                                                                                    | Select District                                                       | ~                                |                   |                                                                                                    |                |
| That ईपीएफ योजनाओं के तहत विभिन्न लामों के लिए अपनी पहचान स्थापित करने के उद्देश्य से ईपीएफओ को अपना आधार साझा करने के लिए अपने परिवार के सदस्यों / नामितों की सहमति ली है। आधार धारक इस बात से अवगत है कि उसके द्वारा प्रदान की गई जानकारी का उपयोग आधार प्रमाणीकरण प्रणाली के मार<br>ऊपर बताए गए उद्देश्य के लिए पहचान को प्रमाणित करने के लिए किया जाएगा और किसी अन्य उद्देश्य के लिए नहीं। T have taken the consent of my family members/nominees for sharing their aadhaar to EPFO for the purpose of establishing their identity for various benefits under EPF schemes. Aadhaar holder is aware that information provided by him/her will be used for authenticating identit<br>through Aadhaar Authentication system for the purpose stated above and no other purpose.<br>Add Row Save Family Details<br>ation History<br>10 ~ precords per page                                                                                                    |                                                                                                    |                                                                                                    |                                                                                                    |                                                                              |                                                                                                    |                                                                       |                                  |                   |                                                                                                    |                |
| ation History                                                                                                    |                                                                                                    |                                                                                                    |                                                                                                    |                                                                              | Anna in march ( which in a march -0 in                                                                                 | 6 Digit Pin Code                                                      |                                  |                   |                                                                                                    |                |
|                                                                                                    | मैंने ईपीएफ योजनाओं के तहत 1<br>ऊपर बताए गए उद्देश्य के लिए पहचान<br>I have taken the consent of my fa<br>through Aadhaar Authentication : | वीमंत्र लाभों के लिए अपनी पहचान स्थापि<br>को प्रमाणित करने के लिए किया जाएगा<br>mily members/nominees for sharin<br>mily members/nominees for sharin<br>system for the purpose stated abor | त करने के उद्देश्य से ईपीएफओ को अपन<br>और किसी अन्य उद्देश्य के लिए नहीं।<br>ig their aadhaar to EPFO for the pur<br>we and no other purpose. | ग आधार साझा करने के शिए अपने प<br>pose of establishing their identi<br>Add I | रियार के सदस्यों / नामितों की सहमति सी है। आर<br>ty for various benefits under EPF schemes.<br>Row Save Family Details | 6 Digit Pin Code<br>तर धारक इस बात से अयगत<br>Aadhaar holder is aware | है कि उसके द्व<br>e that informa | रा प्रदान की गई उ | तानकारी का उपयोग आधार प्रमाणीकरण प्रणार<br>y him/her will be used for authenticating                          | ी के माध्यम रे |
| Nomination Light of Light                                                                                                    |                                                                                                    | वीमेन्न लाभों के लिए अपनी पहचान स्थापि<br>को प्रमाणित करने के लिए किया जाएगा<br>mily members/nominees for sharin<br>system for the purpose stated abor                                     | त करने के उद्देश्य से ईपीएफओ को अपन<br>और किसी अन्य उद्देश्य के लिए नहीं।<br>ig their aadhaar to EPFO for the pur<br>re and no other purpose. | ग आधार साझा करने के लिए अपने प<br>pose of establishing their identi<br>Add t | रियार के सदस्यों / नामितों की सहमति सी है। आ<br>ty for various benefits under EPF schemes.<br>Row Save Family Details  | 6 Digit Pin Code<br>तर धारक इस बात से अयगर<br>Aadhaar holder is award | है कि उसके द्व                   | रा प्रयान की गई प | तनकारी का उपयोग आधार प्रमाणीकरण प्रणार<br>y him/her will be used for authenticating<br>Nonination Date & Time | ी के माध्यम श  |

• Upload the family member (Nominee) Photo

| Member Profile / Upload P                                                                      | Profile Photo                                                                                                    |
|------------------------------------------------------------------------------------------------|----------------------------------------------------------------------------------------------------|
| Upload Photograph                                                                              |                                                                                                    |
| <ul><li>The phot</li><li>The phot</li><li>The phot</li><li>The imag</li><li>The imag</li></ul> | tograph is to be taken using a digital camera.<br>tograph is to be restricted to size of 3.5 cm x 4.5 cm before uploading.<br>ge should have face prominently visible (80% of the image) with both ears visible.<br>ge should be in jpeg or jpg or png format. |
| Browse                                                                                         |                                                                                                    |

- Click on "Browse" to select the photo
- Click preview the image
- Click "Upload Photograph" to complete the uploading

| -)→ C' @                                           | 🖸 🔒 https://unifiedportal-mem.epfindia.gov.in/memberinterface/eNomination/geteNominationPage?_HDIV_S 🚥 🛛 🏠                                                                                                    | <u>↓</u> II\ 🗊 🛎 =                           |
|----------------------------------------------------|----------------------------------------------------------------------------------------------------|----------------------------------------------|
|                                                    | <ul> <li>The image should have face prominently visible (80% of the image) with both ears visible.</li> <li>The image should have dark red background only</li> <li>The image should be in jpeg format only</li> </ul> |                                              |
| 🖀 Home 🛛 Vie                                       | Browse Prashant Mom.jpg                                                                                                    |                                              |
| Family Declara<br>Having Far<br>Add Fami<br>683485 |                                                                                                    | Photo* Re<br>Click Here To<br>bad Photograph |
|                                                    | Preview Template On/Off Upload Photograph                                                                                                    | Arka.com<br>Internet access 👻 💌              |

- In the next step, You can declare the 'total amount of share (%)' among your nominees. In case, you would like to nominate only one member of your family as your nominee then you can declare 100% as the share.
- After providing the above details, select the checkbox and click "Save EPF Nomination" button.

| CEPF details saved successfully. |          |      |        |                 |  |  |
|----------------------------------|----------|------|--------|-----------------|--|--|
| Pending Nomination               |          |      |        |                 |  |  |
| Display 10 v records per page    |          |      |        |                 |  |  |
| Nomination Entry Time            | View     | Edit | e-Sign | Delete          |  |  |
| 06-MAY-2020 19:00                | <b>B</b> | C    | ß      |                 |  |  |
| Showing page 1 of 1              |          |      |        | Previous 1 Next |  |  |

# To Generate a virtual ID:

To generate a virtual ID, you need to send an SMS to 1947 from your registered mobile number. Format: GVID<SPACE>Last four digits of your Aadhaar number. Once the SMS is sent, UIDAI will send you a reply SMS containing your 16-digit virtual ID.

#### To Retrieve a virtual ID:

In case you have lost your virtual ID, you can retrieve the same by sending an SMS. You will be required to send SMS in the format RVID <SPACE>Last four digits of your Aadhaar number from your registered mobile number to 1947.

#### To Generate – Virtual ID

|           | GVID <space>Aadhaar-Number-last-4-digits</space>                                                           |
|-----------|----------------------------------------------------------------------------------------------------|
| GVID 9123 | For example if the Aadhaar number is 1234-5678-9123 then SMS – <b>GVID 9123</b> and send it to <b>1947</b> |

## To Retrieve – Virtual ID

|           | RVID < SPACE > Aadhaar-Number-last-4-digits              |
|-----------|----------------------------------------------------------|
| RVID 9123 | For example if the Aadhaar number is 1234-5678-9123 then |
| 110 3125  | SMS – RVID 9123 and send it to 1947                      |

# To Generate virtual ID: <a href="https://resident.uidai.gov.in/vid-generation">https://resident.uidai.gov.in/vid-generation</a>

A new web page will open on computer screen of UIDAI's Go to the VID generator on the UIDAI homepage, under Aadhaar services.

| Home About UIDAI Legal Framework                                                                                                    | Your Aadhaar Enrolment & Update                                                                                                    | Authentication Media Center                                                                                                    | Resources             | Click to search Q                                                                                                    |
|----------------------------------------------------------------------------------------------------|----------------------------------------------------------------------------------------------------|----------------------------------------------------------------------------------------------------|-----------------------|----------------------------------------------------------------------------------------------------|
| w use TOTP (Time-ba                                                                                                    | sed OTP) to:                                                                                                    | тр<br>1239                                                                                                    | Dow<br>to ge<br>for , | Scan<br>Inload <b>mAadhaar</b><br>nerate your TOTP<br>Aadhaar Online<br>Services                                                                |
| Uownload Addriddr 🥑 🗘                                                                                                    |                                                                                                    | (XXXX XXXX 3196)                                                                                                    |                       | Total<br>Aadhaar, 120,45,66,153                                                                                                    |
| Aadhaar Online Services                                                                                                    |                                                                                                    |                                                                                                    |                       |                                                                                                    |
| Aadhaar Enrolment                                                                                                    | Aadhaar Update                                                                                                    | Aadhaar Services                                                                                                    |                       | FAQS Recently Asked<br>Questions                                                                                                    |
| <ul> <li>Enrolment &amp; Update Centres in Banks &amp; Post offices</li> <li>Locate Enrolment &amp; Update Centres</li> <li>Check Aadhaar Status (?)</li> <li>Download Aadhaar (?)</li> <li>Get Aadhaar Number on Mobile (?)</li> </ul>                                                                                                    | <ul> <li>Address Update Request (Online) (2)</li> <li>Update at Enrolment Center (2)</li> <li>Check Status - Updation done at<br/>Enrolment Center/ECMP (2)</li> <li>Check Status - Updation done Online</li> </ul> | <ul> <li>Verify Aadhaar Number (?)</li> <li>Verify Email/Mobile Number (?)</li> <li>Lock/Unlock Biometrics (?)</li> <li>Check Aadhaar &amp; Bank Accour<br/>Status (?)</li> <li>Aadhaar Authentication History</li> </ul> | nt Linking<br>r (2)   | Quick Links         Aadhaar Act 2016         Aadhaar Myth Busters         UIDAI Authority         S C Order on PAN-Aadhaar Link         Tenders |
| <ul> <li>Validity of downloaded</li> <li>Aadhaar (e-Aadhaar) as</li> <li>Services at Aa</li> <li>Proof of Identity</li> <li>(PEC)</li> </ul>                                                                                                    | arious UIDAI 🤨 List of supporting dhaar Kendra documents                                                                                                    | State-wise Aadhaar<br>Saturation                                                                                                    |                       | Current Vacancies     Training, Testing & Certification     UIDAI Grievance Redressal                                                           |
| with a set of the set of the set | ð.                                                                                                    | igital India<br>wer To Empower                                                                                                    |                       | स्त्री डेक<br>Contexts for Develo<br>Advanced Computing                                                                                         |
|                                                                                                    | You are currently using Demographic Authentication                                                                                                    | phic Authentication Service                                                                                                    |                       |                                                                                                    |
|                                                                                                    | By clicking the checkbox, I hereby give<br>from AADHAAR for the purpose of Demog<br>Verify Cancel                                                                                                    | Get Virtur<br>my consent for using demographic of<br>raphic Authentication.                                                                                                    | al ID<br>data         |                                                                                                    |
| Wet                                                                                                    | © 2019 Copyrig<br>silte owned & maintained by: Centre for Deve                                                                                                    | ht: CDAC<br>slopment of Advanced Computing (C                                                                                                    | -DAC)                 |                                                                                                    |

Once you Enter Virtual ID, Click on the "Verify" button.

 Select the checkbox to confirm as "I hereby give my consent for using e-KYC services data from Aadhaar for the purpose of signing the selected document and generating Digital signature."

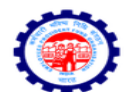

Employees' Provident Fund Organisation, India

Ministry of Labour & Employment, Government of India

| ⊖ Hastäkshar []<br>हस्ताक्षर |                                                                                          |
|------------------------------|------------------------------------------------------------------------------------------|
| By clicking t                | he checkbox, I hearby give my consent for using e-KYC services data from AADHAAR for the |
|                              | purpose of signing selected document and generating Digital signature.                   |
|                              |                                                                                          |
|                              |                                                                                          |

• Enter Virtual ID and click on "Get OTP". Once you receive OTP on your registered mobile number, mention the OTP in the field -- "Enter Your Aadhaar OTP".

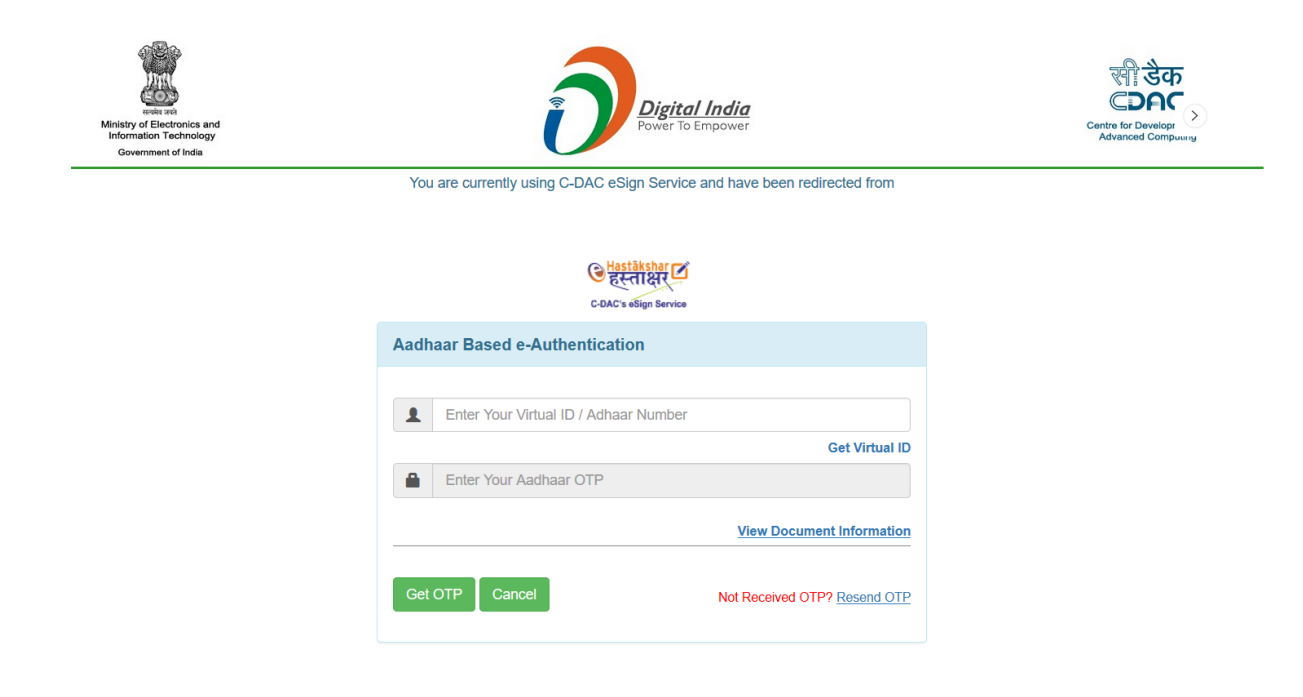

- Select the checkbox to confirm the consent
   Click the "Submit" button

| Winning of Destructions and<br>Information Technology<br>Government of India | Digital India<br>Power To Empower                                         | Cuento for Develop<br>Advanced Compusing<br>Speaking: Srither J (IBM) |
|------------------------------------------------------------------------------|---------------------------------------------------------------------------|-----------------------------------------------------------------------|
|                                                                              | You are currently using C-DAC eSign Service and have been redirected from |                                                                       |
|                                                                              | COAC & ellips Service                                                     |                                                                       |
|                                                                              | Aadhaar Based e-Authentication                                            |                                                                       |
|                                                                              | Get Virtual ID                                                            |                                                                       |
|                                                                              | View Document Information                                                 |                                                                       |
|                                                                              |                                                                           |                                                                       |
|                                                                              | Submit Cancel Not Received OTP? Resent OTP                                |                                                                       |

• The screen will display the message as "PDF signed successfully".

| ۲                                            | EMPLOYEES<br>MINISTRY OF | S' PROVIDENT<br>LABOUR & EMI | <b>f fund organ</b><br>Ployment, gover | <b>Sation, India</b><br>Inment of India |  |   |  |  |   | UA |
|----------------------------------------------|--------------------------|------------------------------|----------------------------------------|-----------------------------------------|--|---|--|--|---|----|
| <table-of-contents> Home</table-of-contents> | View 🗸                   | Manage 🗸                     | Account -                              | Online Services +                       |  |   |  |  |   | 6  |
| <b>#</b> Home                                |                          |                              |                                        |                                         |  |   |  |  |   |    |
|                                              |                          |                              | E - Hastaksha                          | ir                                      |  |   |  |  | - | •  |
|                                              |                          |                              |                                        |                                         |  |   |  |  |   |    |
|                                              |                          |                              | Pdf sig                                | ned successfully!!!                     |  |   |  |  |   |    |
|                                              |                          |                              |                                        |                                         |  |   |  |  |   |    |
|                                              |                          |                              |                                        |                                         |  | • |  |  |   |    |

|                               | W NOMINATION SUCCESSFUL |                    | UD-MAY-2020 1921       |  |  |
|-------------------------------|-------------------------|--------------------|------------------------|--|--|
|                               | A Newtonia Connected    | •                  | 00 8484 2020 10:21     |  |  |
| Sr No.                        | Status                  | Nomination Details | Nomination Date & Time |  |  |
| Display 10 v records per page |                         |                    | Search:                |  |  |
| Nomination History            |                         |                    |                        |  |  |
| Enter new nomination          |                         |                    |                        |  |  |
|                               |                         |                    |                        |  |  |

TO VIEW NOMINATION DETAILS AND SAVE PDF FOR YOUR REFERENCE.

# Thank you